# Website User Guide & Resource Manual

0/0

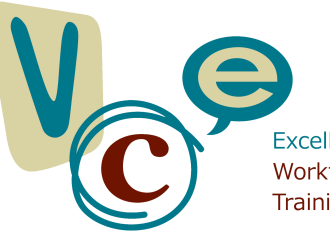

learn

Excellence in Workforce Development, Training & Compliance

} Shift

Funded by:

### Note from the VCE Manager

Dear VCE Website User:

This Website User Guide & Resource Manual is a tool for your use when you need extra assistance with the website. Please use this as a guide to help you through a particular segment or process on the website. You also can find answers to questions you may have about our website and/or technology.

Inside you will find helpful step-by-step directions to help you navigate the VCE website. To illustrate these steps, we have included screenshots (outlined in red) to give you a view of what you should see on your screen. Additionally, we have highlighted certain parts of the screenshot to which you should pay attention with a red arrow.

Once you have reviewed this Website User Guide & Resource Manual, and you still have questions, please contact the VCE Help Desk at 888-785-7793.

Thank you for your continued support of the VCE.

Very Truly Yours,

Pasquale Vignola, MA, LLP

Pasquale Vignola, MA, LLP Manager

Write your VCE User ID and password below and store in a safe place:

My VCE User ID/Email is:

My VCE Password is:

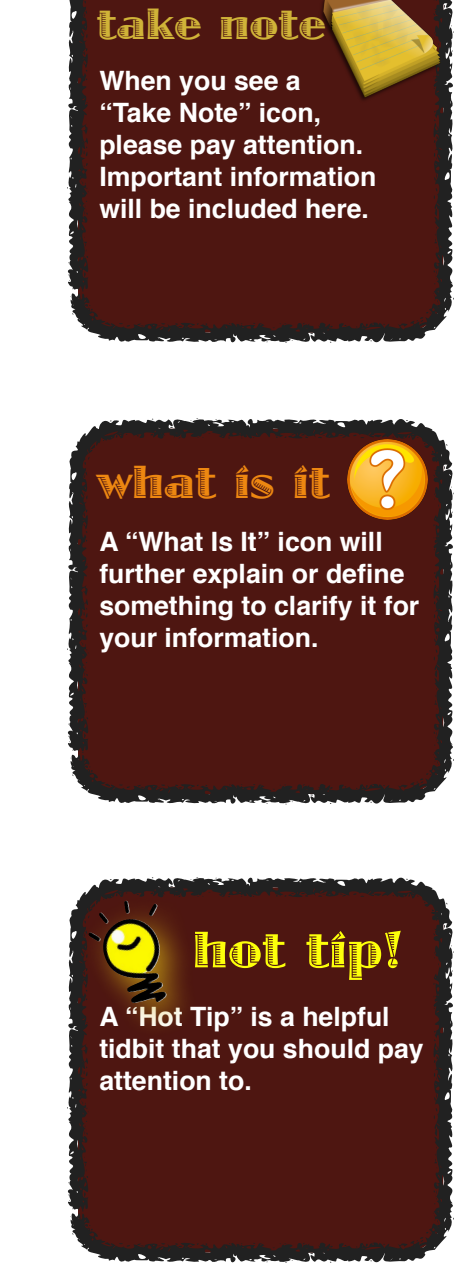

#### short cut!

A "Short Cut" will help you to navigate to a location on the website or perform a task more quickly.

# **Table of Contents**

| Website Site Map                 | 4  |
|----------------------------------|----|
| Website Tabs                     | 5  |
| VCE Online Features & Benefits   | 7  |
| Become a Member of VCE           | 8  |
| Log into the VCE Website         | 11 |
| View & Update Your Profile       | 12 |
| Take an Online Course            | 13 |
| Watch a Training Video           | 17 |
| Register & Pay for an Event      | 19 |
| Your Virtual Training Transcript | 22 |
| Utilize Self-Reporting Feature   | 26 |
| How to Use Community Calendar    | 27 |
| How to Use Job Bank              | 29 |
| Technology Requirements          | 31 |
| Troubleshooting                  |    |
| Frequently Asked Questions       | 34 |

### Website Site Map

Home -

#### L About

- <sup>L</sup> VCE History
- <sup>L</sup> Mission
- <sup>L</sup> Goals
- <sup>L</sup> VCE Brochure
- <sup>L</sup> Terms of Use
- <sup>L</sup> Privacy Policy

#### <sup>L</sup> Members

- <sup>L</sup> New Member Sign-up
- <sup>L</sup> My Profile
- <sup>L</sup> Virtual Training Transcript
- <sup>L</sup> Update Password
- Log-Out

#### L DWMHA Policies

<sup>L</sup> Recovery-Enhancing Environment (REE)

#### L Training

- <sup>L</sup> Online Training
- <sup>L</sup> Calendar

#### <sup>L</sup> Children's System of Care

- <sup>L</sup> Connections
- <sup>L</sup> Connections Committee Overview
- <sup>L</sup> Children's Initiatives
- L Youth Involvement
- <sup>L</sup> Youth
- <sup>L</sup> Stakeholders
- <sup>L</sup> Youth United Sites
- L Parent Involvement
- <sup>L</sup> Useful Documents
- <sup>L</sup> Partner Links

#### <sup>L</sup> Clinical & Grantsmanship

- <sup>L</sup> Research Advisory
- Committee
  - <sup>L</sup> Evidence-Based and
- **Promising Practices** 
  - <sup>L</sup> Grantsmanship 101
- L Resources
  - <sup>L</sup> Community Calendar
  - <sup>L</sup> Useful Documents
  - <sup>L</sup> Job Bank
  - <sup>L</sup> Links

#### L Help

- <sup>L</sup> Contact
- <sup>L</sup> User Guide & Resources Manual
- <sup>L</sup> Frequently Asked Questions
- L How To
- <sup>L</sup> Troubleshooting

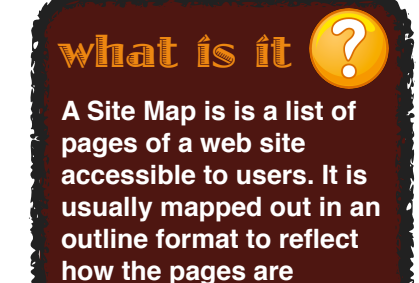

displayed on the site.

### **Website Tabs**

|      | /:    |                                                |             |                           |                 | GIIISI |                                   | nep                       |                                            |
|------|-------|------------------------------------------------|-------------|---------------------------|-----------------|--------|-----------------------------------|---------------------------|--------------------------------------------|
| Home | About | Members                                        | Training    | Children's System of Care | Clinical & G    | anter  |                                   | Help                      |                                            |
| V    | C     | Excellence in<br>Workforce Dr<br>Training & Co | evelopment, |                           | Member<br>Login | R      | User Email:<br>Not a member? Clic | Passwor<br>k here to join | rd:<br>Login<br><u>n   Forgot Password</u> |

**About** – Informs how VCE was created in 2006 to promote System Transformation through workforce development. Under this tab, you can learn about:

- VCE History
- Mission
- Goals
- Terms of Use
- Privacy Policy

**Members** – If you do not have an account with VCE, you will have the option to sign up for new membership. While signed into VCE, the Members page will allow you to access:

- My Profile
- Virtual Training Transcript (including self report)
- Update Password
- Log-Out

**Training** – Lists all VCE's online training: online courses, training videos, calendar of live trainings, self study videos

**Children's System of Care** – An approach to services that recognizes the importance of family, school and community, and seeks to promote the full potential of every child and youth by addressing their physical, emotional, intellectual, cultural and social needs.

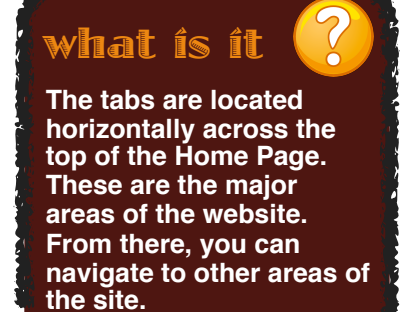

#### take note

Only members of the Wayne County, Michigan, workforce will be able to view the Clinical & Grantsmanship section of the VCE website.

### **Website Tabs**

**Clinical & Grantsmanship** – The Research Advisory Committee (RAC) reviews proposed research or evaluation projects and recommends Agency approval based on those reviews.

**Resources** – Your source for all VCE and other related documents and forms, and:

- Community Calendar
- Useful Documents
- Job Bank
- Links

**Help** – Lists the troubleshooting methods, frequently asked questions and a Help Desk contact.

<sup>L</sup> **Contacts** -All VCE staff is listed

For technical support with the VCE website and/or VCE questions, email us at info@vceonline.org or call the VCE Toll-Free Message Center: 1.888.785.7793. Help is available Monday - Friday between 8:30 am - 5:00 pm.

# **VCE Online Features & Benefits**

| DON'T MISS OUT ON THESE VALUABLE<br>VCE Online Website Features               | Non-<br>Members<br>Access To: | Full<br>Membership<br>Access To: |
|-------------------------------------------------------------------------------|-------------------------------|----------------------------------|
| Training                                                                      |                               |                                  |
| View Training Calendar                                                        | ~                             | ~                                |
| Register Online for Training and Events                                       |                               | ~                                |
| Discounts to Live Events                                                      |                               | ~                                |
| Take Required Trainings                                                       |                               | V                                |
| Earn Continuing Education Credits Online                                      |                               | ~                                |
| View Virtual Transcript                                                       |                               | ~                                |
| Print Certificates                                                            |                               | V                                |
| Resources                                                                     |                               |                                  |
| View Posts on Community Calendar                                              | ~                             | V                                |
| Add Posts to Community Calendar                                               |                               | V                                |
| View Posts on Job Bank                                                        |                               | ~                                |
| Add Posts to Job Bank                                                         | ~                             | ~                                |
| View Resources such as Evidence-based<br>Research, Useful Documents and Links | ~                             | ~                                |

The VCE provides free or low-cost training and other benefits to its members, including:

- Easy online registration for conferences, training series and other events
- Provides continuing education credits (CECs)
- Trainings to maintain professional license
- MDHHS-required trainings
- Track your continuing education credits through your Virtual Training Transcript

The VCE is your go-to resource for professional growth and education, required trainings, research and information. It is a one-stop resource where you can:

- View recorded trainings and speakers
- Access evidence-based research
- Find helpful links and Community mental health-related resources
- Earn continuing education credits 24 hours a day, seven (7) days a week at your convenience, at your pace, at home or at work.

### **Become a Member of VCE**

Before you can register for a VCE membership, you will need a personal or work e-mail address. Your email address will be the "User Email" you will use to log into the VCE website along with the password you will create for your account. If you do not have email, below is a list of four free email services:

- Google Mail: <u>https://accounts.google.com/SignUp</u>
- Yahoo Mail: <u>https://edit.yahoo.com/registration</u>
- Windows Mail: <u>https://signup.live.com/signup.aspx</u>
- AOL Mail: <u>https://new.aol.com/productsweb</u>

#### **Registration Process**

- 1. To register for a VCE membership go to <u>www.vceonline.org</u>
- 2. From the menu bar, click on "Members" then "New Member Sign-up"
- 3. On the registration page, select the Primary Employer Country, State and County in which you work.
- 4. Then click on the "Submit" button.
- 5. The New Member Sign-Up page contains the registration form. Fill in all fields that are marked with a red asterisk (\*), as these fields are required for membership and blue asterisks (\*) are optional fields that you may complete.

| Excellence in<br>Workforce Developme<br>Training & Compliance | ent,                                                                                                    | Welcome to your Virtual Center<br>of Excellence (VCE), your go-to<br>resource for:<br>and e-learning<br>professional development |
|---------------------------------------------------------------|----------------------------------------------------------------------------------------------------|----------------------------------------------------------------------------------------------------|
|                                                               | In which state do you provide services?<br>Select your county* United States<br>What state do you<br>work in primarily* Michigan<br>Which county is your<br>primary employer<br>located* Please select a county | •                                                                                                    |

#### Page 8

### **Become a Member of VCE**

| onal Information         |                    |          |                        |          |                     |    |                             |
|--------------------------|--------------------|----------|------------------------|----------|---------------------|----|-----------------------------|
| Legal First Name *       |                    |          |                        |          |                     | 1. | After vou have              |
|                          | As it appears on   | your st  | ate-issued identi      | fic atio | on card or license. |    | completed the first         |
| Legal Last Name *        |                    |          |                        |          |                     |    | stong the last ston is the  |
|                          | As it appears on   | your sta | ate-issued identi      | fic atio | on card or license. |    | steps, the last step is the |
| Date of Birth *          | mm/dd/yyyy         |          |                        |          |                     |    | Contractual Agreement       |
| State-Issued ID Number * |                    |          |                        |          |                     |    | where you will need to      |
|                          | (ie: Driver's Lice | nse Nur  | mber, Official Sta     | te ID    | Number)             |    | read the "Terms of Use".    |
| State-Issued ID State *  | Ploase sole        | et       |                        |          | •                   | 2  | After you have finished     |
|                          | Flease sele        | ы        |                        |          | •                   | ۷. | Arter you have mished       |
| State-Issued ID *        | mm/dd/yyyy         |          |                        |          |                     |    | reading the Terms of        |
| Expiration Date          |                    |          |                        |          |                     |    | Use", click on the check    |
| Email *                  |                    |          |                        |          |                     |    | box to ACCEPT, and then     |
| Confirm Email *          |                    |          |                        |          |                     |    | click on the "Save          |
|                          | Must be a valid e  | email ad | dress. <u>Get your</u> | own      | email               |    | Profile" button to          |
| Password *               |                    |          |                        |          |                     |    |                             |
| Fassword                 |                    |          |                        |          |                     |    | complete the registration   |
| Confirm Password *       |                    |          |                        |          |                     |    | process.                    |
|                          |                    |          |                        |          |                     |    |                             |
| Highest Degree Earned *  | Please sele        | ct       |                        |          | •                   |    |                             |
| Ethnicity                | Plaze sala         | ct       |                        |          | •                   |    | P hat tinv                  |
|                          | 1 16436 3616       |          |                        |          |                     |    |                             |
| Gender                   | Please sele        | ct       |                        |          | •                   |    | When you register for a     |
|                          |                    |          |                        |          |                     |    | VCE membership by           |
| Which languages do you   | Arabic             |          | Chinese                |          | English             |    | using your email            |
| speak fluently?          | Filipino           |          | French                 |          | German              |    | address, you will           |
|                          | Greek              |          | Hebrew                 |          | Hindi               |    | automatically added to      |
|                          | Italian            |          | Japanese               |          | Korean              |    | our email mailing list.     |
|                          | Polish             |          | Portuguese             |          | Punjabi             |    |                             |
|                          | Russiar            | 1 🗌      | Spanish                |          |                     | _  |                             |

This site may ask you to provide contact and identifiable information including, but not limited to, name, email address, professional license, employer, work address, job title, and credentials for the purposes of site membership, event registration, obtaining continuing education credits, tracking, evaluation, providing a service you request, or otherwise. In some instances, including those listed above, but not limited to, this information may be shared with accrediting institutions, your employer, your MCPN provider, your PIHP or evaluation partners of The Virtual Center of Excellence.

Your information will not, under any circumstances, be sold, or be used for any circumstances that intend to cause you harm in any way.

This site may also share training and test results with accrediting institutions, your employer, your MCPN provider, your PIHP, or evaluation partners of the Virtual Center of Excellence. Federal law, specifically 20 USCA 1232g, may prohibit us from sharing this information to the above listed entities without your permission. For more information regarding your rights under federal law we strongly encourage you to review the federal act.

I "ACCEPT" the Terms of Use

Previous Step Save Profile

### **Become a Member of VCE**

1. Your information will be processed and added to our system. The website will redirect you to a page with your login information. You are now a member of VCE and ready to login and begin using the website.

| Thank you<br>Your registration page submission has been received by VCE. |                                                                        |  |  |  |  |  |  |  |  |
|--------------------------------------------------------------------------|------------------------------------------------------------------------|--|--|--|--|--|--|--|--|
| Your Log-In Inform                                                       | Your Log-In Information                                                |  |  |  |  |  |  |  |  |
| User Email:<br>User Password:                                            | youremailhere@emiail.com<br>password123                                |  |  |  |  |  |  |  |  |
| Membership type:<br>Today's Date:                                        | Full<br>01/04/2016                                                     |  |  |  |  |  |  |  |  |
| Please print this pag                                                    | Please print this page for future reference or help in Log-In details. |  |  |  |  |  |  |  |  |
| Home page Log-                                                           | In                                                                     |  |  |  |  |  |  |  |  |

#### take note

You will receive an email confirming your new VCE membership automatically to the email you used to create your account.

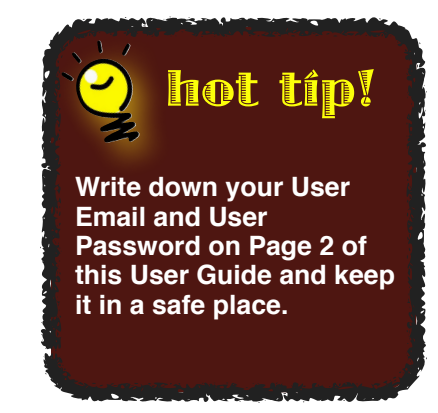

# Log into the VCE Website

| V    | C     | Excellence in<br>Workforce Du<br>Training & Co | evelopment,<br>ompliance |                           | Member<br>Login | R      | User Email:<br>Not a member? Clic<br>Site search | Password: | Login |
|------|-------|------------------------------------------------|--------------------------|---------------------------|-----------------|--------|--------------------------------------------------|-----------|-------|
| Home | About | Members                                        | Training                 | Children's System of Care | Clinical & G    | rantsr | manship Resource                                 | s Help    |       |
|      |       |                                                |                          |                           |                 |        |                                                  |           |       |
|      | /ir   | tu                                             | al                       | Cent                      | er              |        |                                                  |           |       |

- 1. Go to <u>www.vceonline.org</u>
- 2. Starting from the top right of the Home Page, you will find the "Member Login" section.
- 3. Login with the **User Email** address and **Password** you have created for your VCE account, then click on the "Login" button.

When you are logged into the VCE website, at the top of the page, it will say "Welcome (your first and last name)", membership type, the option to view your profile and to sign-out.

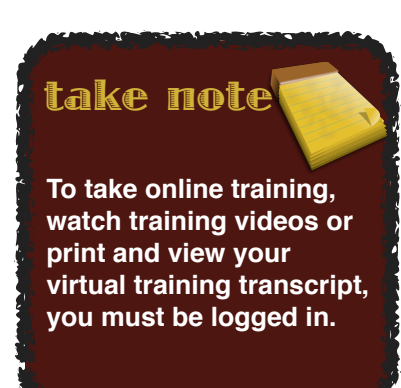

### **View & Update Your Profile**

| Excellence in<br>Workforce Development,<br>Training & Compliance            | Welcome, Full Level Membership<br>Review <u>My Profile</u> or Click on the following link to <u>Sign-Out</u><br>Site search |  |  |  |
|-----------------------------------------------------------------------------|----------------------------------------------------------------------------------------------------|--|--|--|
| Home About <u>Members</u> DWMHA Policies Training Children's System of Care | Clinical & Grantsmanship Resources Help                                                                                     |  |  |  |
| My Profile Virtual Training Transcript Update Password <u>Log-Out</u>       |                                                                                                    |  |  |  |
| Virtual Center                                                              |                                                                                                    |  |  |  |

After you have logged into VCE, click on "Members" from the menu bar. The Members page contains My Profile, Virtual Training Transcripts, Update Password and Log-Out.

- My Profile: You can make changes to your profile for personal and employer information such as name change, contact number, change jobs, update education level, etc.
- Virtual Training Transcript: This page contains your information, professional license number, online courses you have completed, training videos you have watched, live events you have attended and the option to self-report trainings you have attended outside VCE. You also can print your certificates and a full copy of your transcript.
- **Update Password:** Change your password for your VCE account.
- **Log-Out:** Log-out of the VCE website.

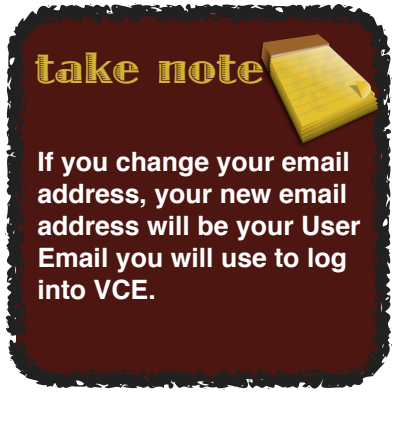

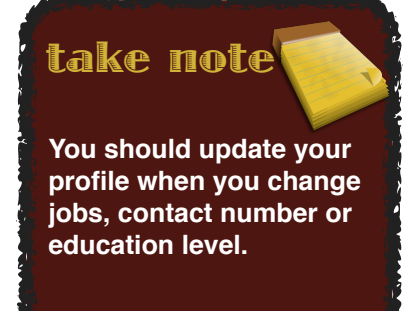

| Home About                                                                      | Members  | DWMHA Policies                                                                                                    | Training                                  | Children's System of Care                                                   | Clinical & Grantsmanship           | Resources    | Help                    |
|---------------------------------------------------------------------------------|----------|----------------------------------------------------------------------------------------------------|-------------------------------------------|-----------------------------------------------------------------------------|------------------------------------|--------------|-------------------------|
| Online Training                                                                 | Calendar | TAP Admin Login                                                                                                    | Raising th                                | e Bar Conference                                                            |                                    |              |                         |
| Online Training<br>Calendar<br>TAP Admin Logir<br>Raising the Bar<br>Conference | lf yo    | a » Online Online Onli | e Training<br>ine Traine<br>with an onl   | aining<br>ine course or training video, p                                   | lease contact the <b>Technical</b> | Support Spec | ialist at 1-888-        |
|                                                                                 | Cre      | edit Type<br>elect Credit Name                                                                                                    | •                                         | Credit Hours                                                                | ear                                | St           | <u>now/Hide Filters</u> |
|                                                                                 | R        | equired Courses S<br>Abuse & Neglect: F<br>**An important me                                                                                                    | upplementa<br>Reporting Re<br>essage fron | ry Courses Training Videos<br>equirements CC<br>In the Wayne County Prosect | Self-Study Video Links             |              |                         |

Some online courses contain documents to download in PDF format, videos to watch for each section in the course and a quiz or multiple quizzes to complete for the section of the course. Courses completed at 100% will allow you to receive your certificate of completion of the course with your name, title of the course, the date the course was completed and credit hours earned for the course, if any.

- From the Home page, on the menu bar, click on "Training" and then "Online Training"
- 2. Select the course you want to take by clicking on the title of the course

#### what ís ít 📝

VCE courses and trainings offer bookmarking features, which allows you to do a little bit of the training at a time and keep your place the next time you log in.

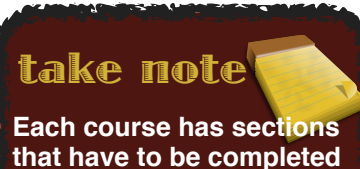

that have to be completed in the order they are listed. Completed sections will have a check mark in the box next to the name of the section. Completed sections will be underlined and can be rematched.

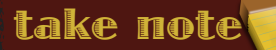

Not all courses have videos to watch or a test to take in each section of the course. Some courses may only have context to read before taking the quiz.

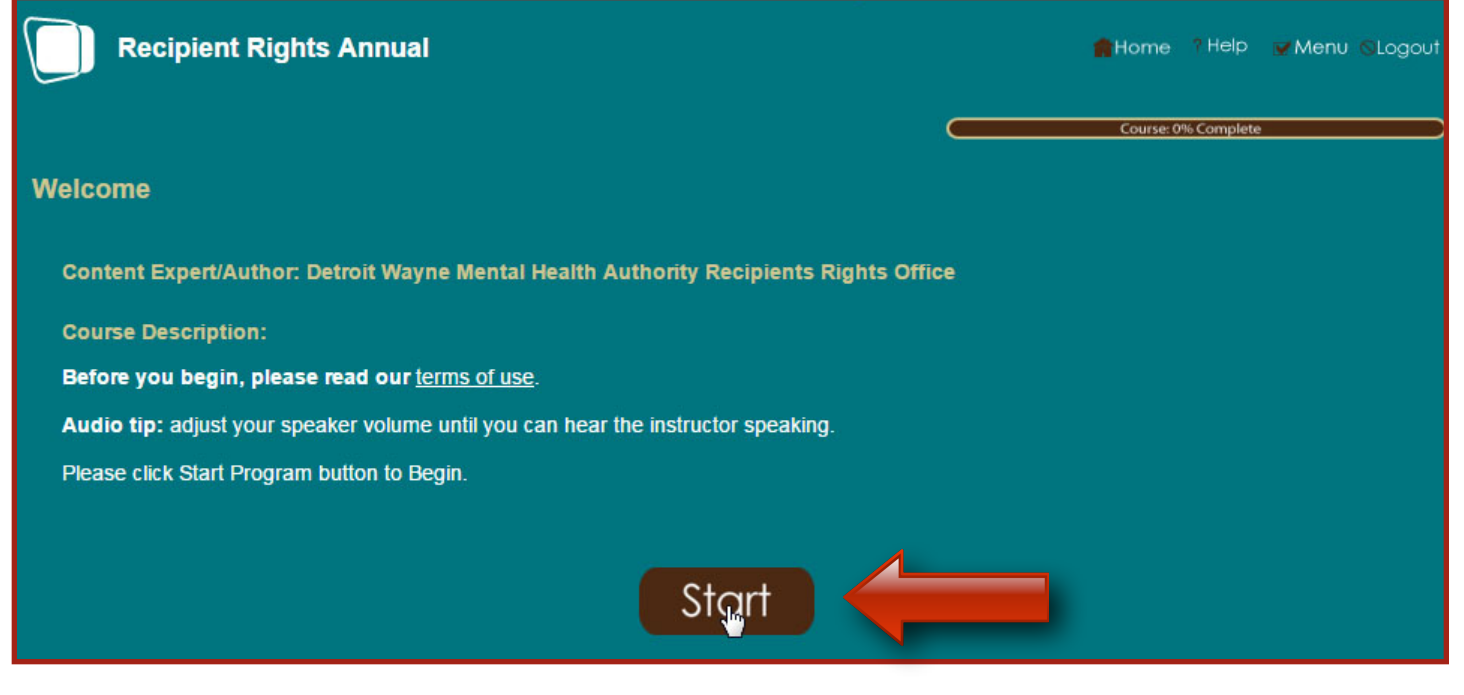

- 1. You will be directed to the course page where you can begin your online training
- Click on the "Start" button located at the bottom in the middle of the page. You should now be at the "Menu" page with information about the course
- 3. On the right side of the screen is the list of section(s) to complete in the box. Click on the title of the first section.

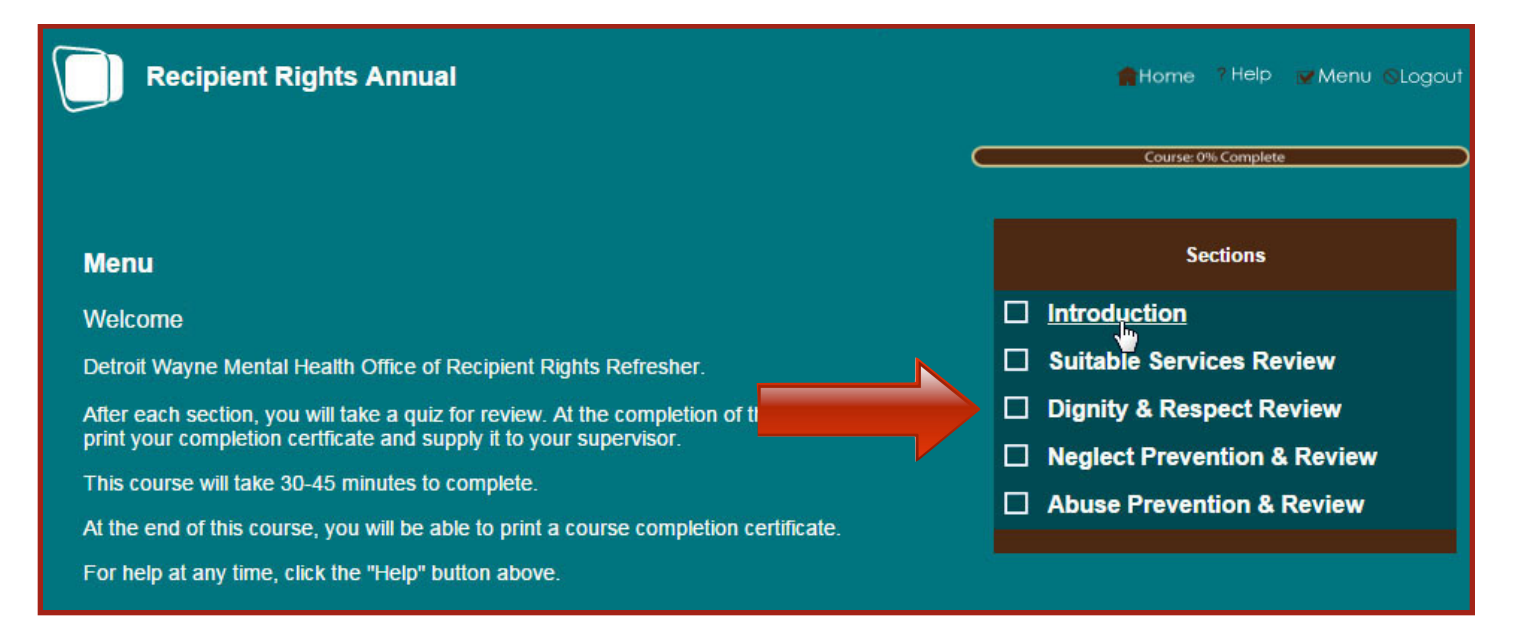

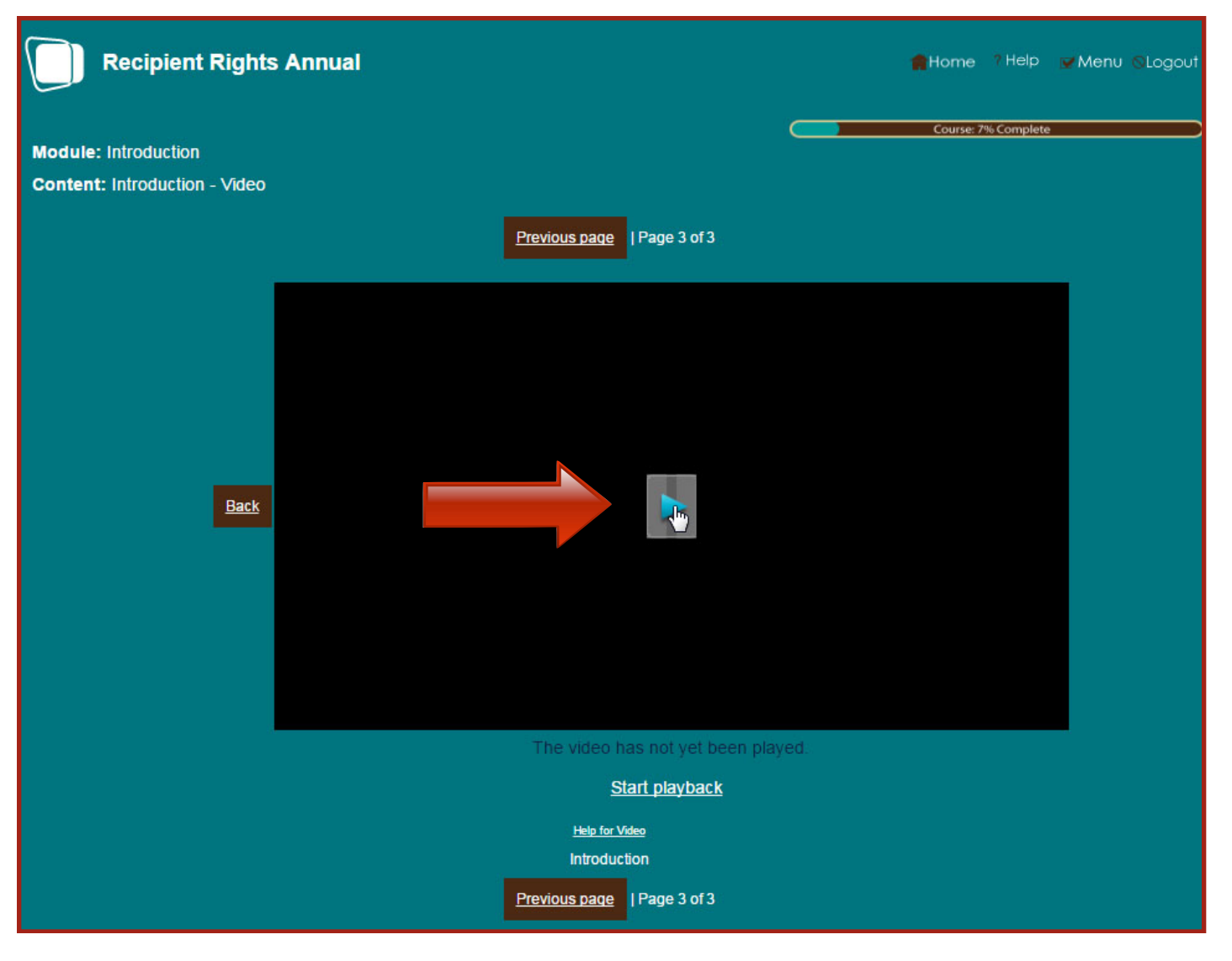

- In the section page, use the "Continue" button located at the top and bottom right of the page to navigate through the section. The "Previous" button will take you back one page.
- 2. When you are on a page with a video, click on the play button located center of the black box.
- When you are done watching the video, the "Continue" button will appear on the right of your screen, top and bottom. Videos have to be watched completely and cannot be skipped.
- 4. After you have completed the section, you will be directed back to the "Menu" page to complete the next section.

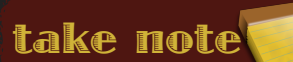

All completed online training courses are automatically added to your Virtual Training Transcript.

| Recipient Rights Annual       |                                               | 💼 Home 🤉 Help 🖉 Menu 🛇 Logout |
|-------------------------------|-----------------------------------------------|-------------------------------|
| Module: Introduction          |                                               | Course: 7% Complete           |
| Content: Introduction - Video |                                               |                               |
|                               | Previous page   Page 3 of 3   <u>Continue</u> |                               |
|                               |                                               |                               |
|                               |                                               |                               |
|                               |                                               |                               |
| Back                          | P                                             | Continue                      |
|                               |                                               |                               |
|                               |                                               |                               |
|                               |                                               |                               |
| 00:01:05                      | The video has completed play                  | 00:01:4                       |
|                               | Start playback                                |                               |
|                               | Help for Video                                |                               |
|                               | Previous page   Page 3 of 3   Continue        |                               |

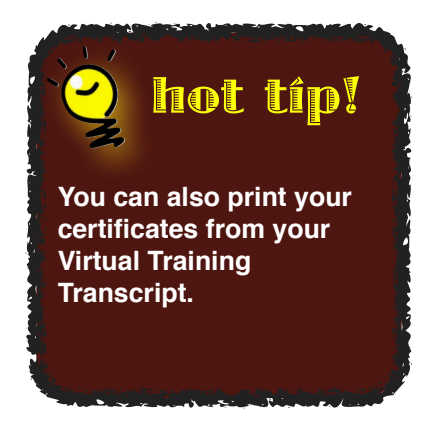

 When all sections are completed, the Course Progress bar will show 100%. You now can print and download your certificate at the end of the course or from the Menu page by clicking on "Click here to print your certificate!"

# Watch a Training Video

| V                                   | C                                                                            | Excellence in<br>Workforce De<br>Training & Co | velopment,<br>mpliance       |             |                                | Welcome, Full Level Members<br>Review <u>My Profile</u> or Click on<br>Site search | ship<br>the following link to <u>Sign-Out</u><br>Go |  |  |  |  |
|-------------------------------------|------------------------------------------------------------------------------|------------------------------------------------|------------------------------|-------------|--------------------------------|------------------------------------------------------------------------------------|-----------------------------------------------------|--|--|--|--|
| Home                                | About                                                                        | Members                                        | DWMHA Policies               | Training    | Children's System of Care      | Clinical & Grantsmanship                                                           | Resources Help                                      |  |  |  |  |
| <u>Online</u>                       | Training                                                                     | Calendar                                       | TAP Admin Login              | Raising the | Bar Conference                 |                                                                                    |                                                     |  |  |  |  |
| Online                              | Training                                                                     | Hom                                            | e » Training » Online        | Training    |                                |                                                                                    |                                                     |  |  |  |  |
| Calen<br>TAP Ad<br>Raising<br>Confe | dar<br>dmin Login<br>g the Bar<br>rence                                      | lf yo<br>785-                                  | u are having trouble         | ine Tro     | ne course or training video, p | lease contact the <b>Technical</b> :                                               | Support Specialist at 1-888-                        |  |  |  |  |
|                                     |                                                                              | Cre                                            | dit Type<br>lect Credit Name | •           | Credit Hours                   | lear                                                                               | Show/Hide Filters                                   |  |  |  |  |
|                                     | Required Courses Supplementary Courses Training Videos Supplementary Courses |                                                |                              |             |                                |                                                                                    |                                                     |  |  |  |  |
|                                     |                                                                              |                                                | ACT (Assert                  | ive Commur  | nity Treatment) - Video Count  | t: (0)                                                                             |                                                     |  |  |  |  |
|                                     |                                                                              |                                                | Adult Topics                 | - Video Cou | int: (83)                      |                                                                                    |                                                     |  |  |  |  |

Please note, not all training videos meet the Continuing Education Credit criteria for licensed social workers, counselors, nurses or psychiatrists. Some training videos do provide approved professional credit hours. Training videos that do not meet the Continuing Education Credit criteria will count toward the annual training hours required by most provider agencies and the Michigan Department of Health & Human Services. If you are specifically seeking training hours in child- and youth-related subject matter, please make sure that the video's title and description reflect this.

 To watch a Training Video, start from the Home page, then, at the menu bar, click on "Training" then "Online Training", then click on the "Training Videos" tab.

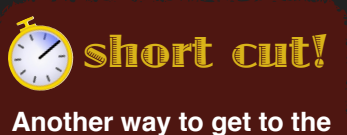

Training Videos is from the "Take a Training" box in the middle of the Home Page.

## Watch a Training Video

- 1. Now select the training video you want
- 2. Click on the play button in the center of the black window to watch the video.
- Once the video is done playing and completed, the "Submit to get Credit" button will appear on the top right corner of the video.

#### take note

If you do not click the "Submit to get Credit" button and leave the page that you are on, your time and credit for watching the video will NOT be submitted for credit or added to your transcripts.

#### take note

All completed training videos are saved to your virtual training transcripts, where you will be able to print your certificate

Back to Category List page.

Video is listed under: Adult Topics, Co-Occurring Disorders

Submit to get Credit!

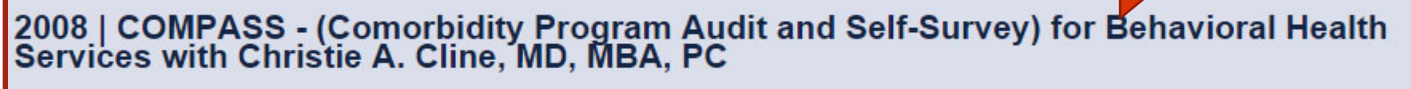

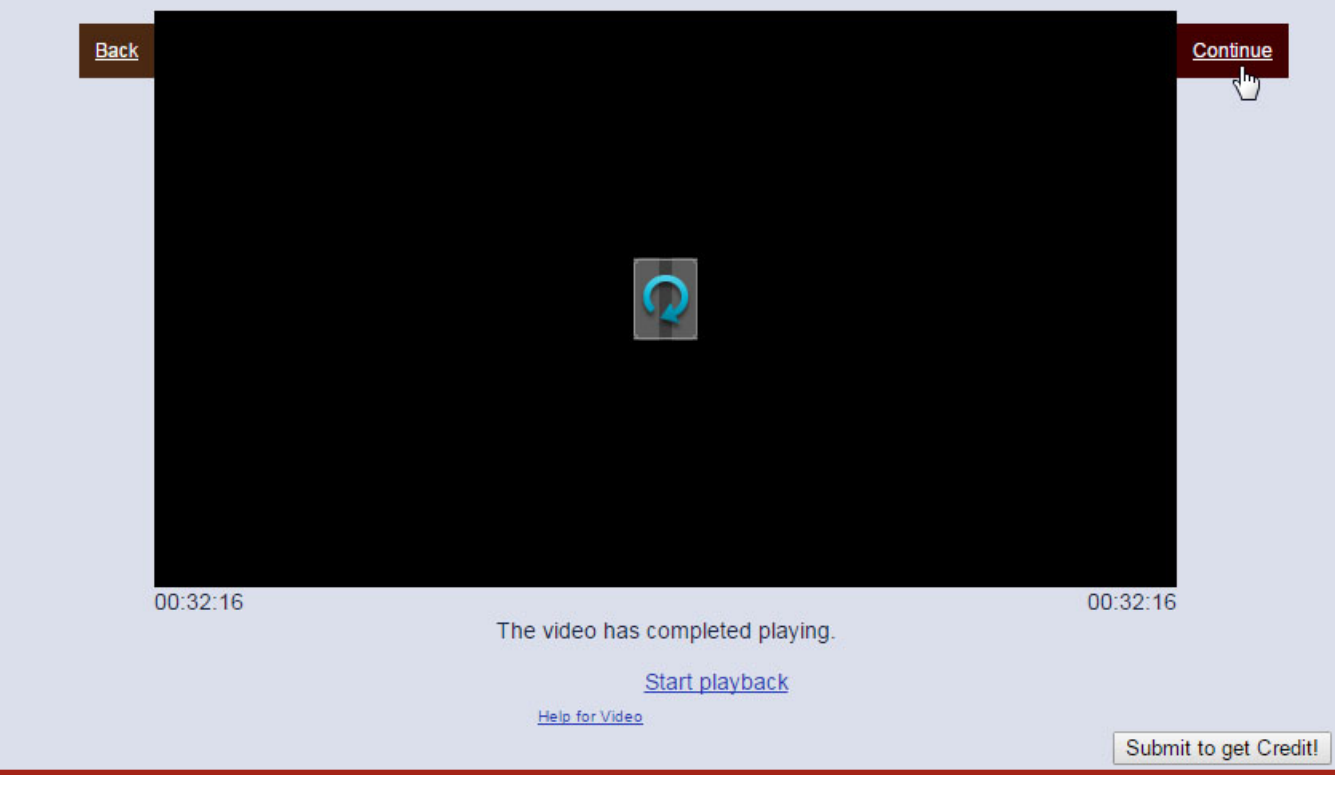

Page 18

### **Register & Pay for an Event**

To register for a live training, you must be a registered member of VCE. To learn how to become a member see page 9 of this guide book.

#### The benefits to registering online for live events:

- Registering online takes less than five (5) minutes
- Registration process is automatically done online with no wait time
- You can verify if you are registered for a live training through your Virtual Training Transcript
- · Email confirmations will be sent when you register for a live training
- Receive email reminders about upcoming events for which you are registered
- Live trainings are added to your Virtual Training Transcript
- Print lost or misplaced live training certificates at no cost

#### Registering for a live training:

- 1. Go to: <u>www.vceonline.org</u>
- 2. Log into VCE with your User Email and Password for your account

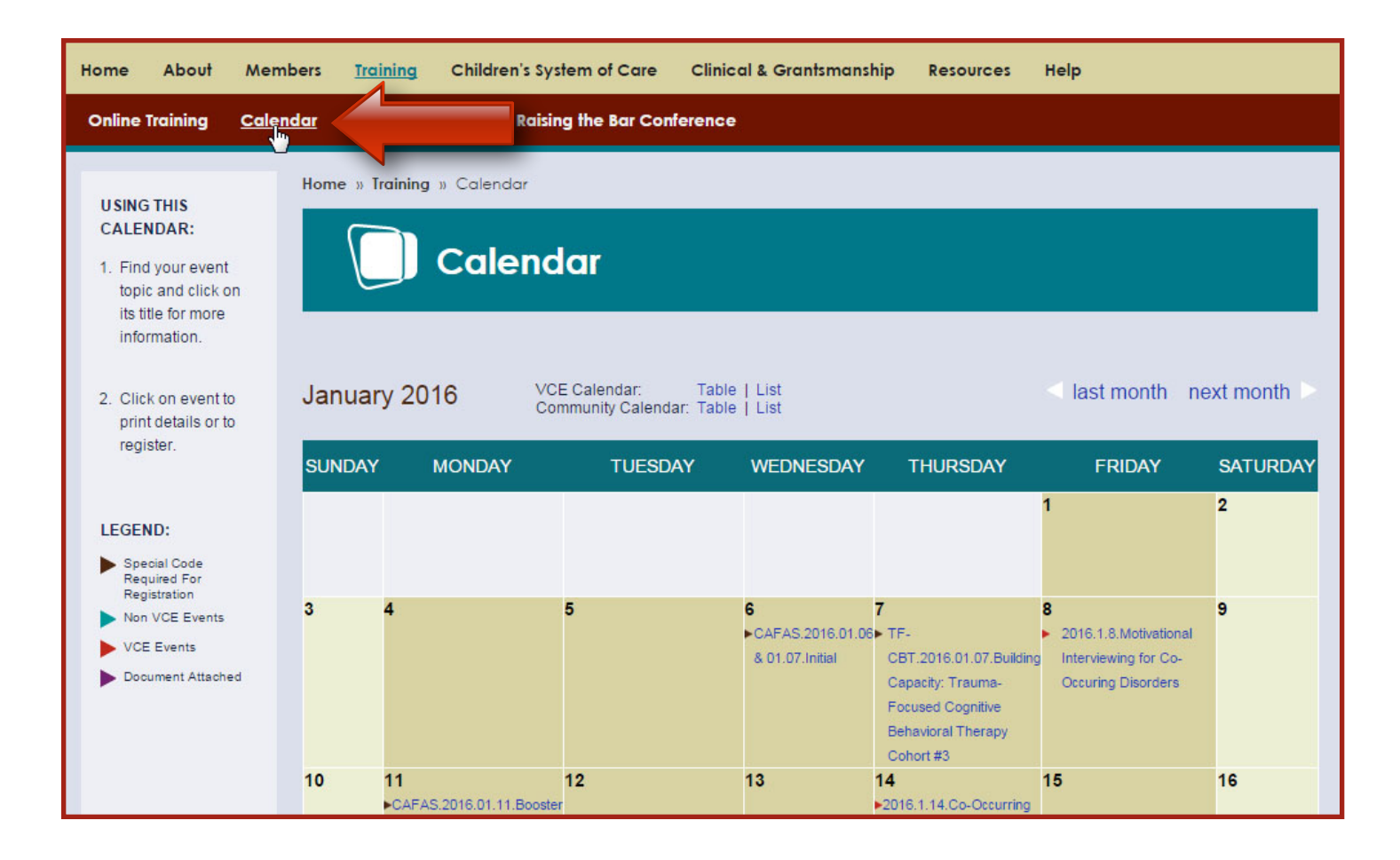

# **Register & Pay for an Event**

- 1. From the menu bar click on "Training"
- 2. Now click on "Calendar"
- Select the month of the event by clicking on "Last Month" or "Next Month" top right of the page.
- 4. Find the event you want to attend and click on the title for more information.
- 5. After reading the event page information, scroll to the bottom of the page.
- 6. Click on the "Register Now" button (some events have multiple locations from which to choose)
- 7. Click again on the "Register" button
- 8. You will be directed to a confirmation page of the event for which you are now registered.

#### Registering for a live training that requires payment:

- After you have selected the event from the Training Calendar, read the event page information and selected the location (for multi-site events only), click on the "Register Now" button.
- 2. You will be directed to the event page to process the registration fees
- Listed is the event info, comment section and a section for billing information, along with different options to pay and Cancellation/ Refund Policy for Training and Event Registration
- 4. You can select to pay:
  - a. securely online by credit card or e-check
  - b. choose to mail in an agency or personal check
- 5. Once you have selected your payment option, click on the "Submit" button
- 6. You will be directed to a confirmation page with the name and date of the event for which you are registered with date, location and the payment option you have selected
- 7. You will receive an email from VCE confirming registration, and from our online payment processing firm showing you have made payment for the event

#### take note

what ís ít

A "special code" needed

group of participants and

not open to the public

for an event means it is for a specifically selected

Not all events are free or open to everyone. Some events have a fee that can be paid online through the VCE website, and some events require a special code.

| Home Al           | pout <u>Me</u>                   | mbers DWMI          | HA Policies | Training Child     | ren's System of Car | e Clinical & Gro | antsmanship    | Resources | Help                    |  |  |
|-------------------|----------------------------------|---------------------|-------------|--------------------|---------------------|------------------|----------------|-----------|-------------------------|--|--|
| My Profile        | <u>Virtual Tr</u>                | aining Transcript   | Update      | Password Log-O     | ut                  |                  |                |           |                         |  |  |
| Home »            | Members »                        | Virtual Training Tr | anscript    |                    |                     |                  |                |           |                         |  |  |
|                   | Virtual Training Transcript      |                     |             |                    |                     |                  |                |           |                         |  |  |
| Note: P           | lease click                      | on tabs below       | to view tra | aining details.    |                     |                  |                |           | Drinter Friendly        |  |  |
| Complet           | ion Dates: [                     | Th                  | ru:         | Filter Clea        | r                   |                  |                | 1         | <u>rninter i nendiy</u> |  |  |
| Your I            | nformation                       | Upcoming Eve        | nts Event   | Training Completed | Online Courses      | Training Videos  | Self Reporting | Reminder  | s                       |  |  |
| You<br>You<br>Pro | ır Inform<br>ır Name<br>fessiona | ation               | umber(s)    |                    |                     |                  |                |           | _                       |  |  |
|                   | 162210110                        | II LICENSE NI       | anner(s)    |                    |                     |                  |                |           |                         |  |  |

To view your Virtual Training Transcript:

- 1. Go to: <u>www.vceonline.org</u>
- Log into VCE with your User Email and Password at the "Member Login" section
- 3. From the Home page, click on "Members" from the menu bar
- 4. On the left of the screen, click on Virtual Training Transcript

This page contains your training transcripts for live trainings you have attended (only when you registered for them online), upcoming events for which you are

To print a full review of your Virtual Training Transcript, click on "Printer Friendly" located on the top right of the Virtual Training Transcript page (certificates do not get printed).

take note

registered, online courses you have completed, online videos you have watched and credit earned, and the option to self-report for other trainings you have taken outside of VCE.

**Your Information:** View your information such as your name, professional license number, place of employment and address.

#### take note

If you misplace your live training certificates and need copies, and DID NOT register online, there will be a \$10 processing fee to request copies of your live training certificates.

| 🚺 v                | Virtual Training Transcript |                                       |                |                 |                |           |             |
|--------------------|-----------------------------|---------------------------------------|----------------|-----------------|----------------|-----------|-------------|
| Note: Please click | on tabs below to v          | iew training details.<br>Filter Clear | I              |                 |                | Printe    | er Friendly |
| Your Information   | Upcoming Events             | Event Training Completed              | Online Courses | Training Videos | Self Reporting | Reminders |             |
| Upcoming E         | Events                      | Regist                                | ered Wa        | ait List        |                |           |             |
| [1/28/2016]        | 2016.01.28 TAP Trai         | ining <u>Unregi</u>                   | ster           |                 |                |           |             |

**Upcoming Events:** The Upcoming Events page shows the list of events for which you are currently registered. You will find the name and date of the event, the option to unregister and whether you are on the wait list for an

event. To unregister for an event, simply click the "unregister" button next to the name of the upcoming training.

**Event Training Completed:** Listed here are the live trainings completed along with the date completed (only if your registered for them using the website), event name and type and amount of credits earned for that event. By clicking on the name of the event you will be able to print a certificate.

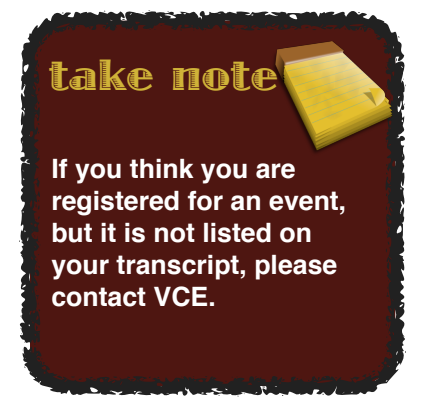

| v                                                         | irtual Training T                                                                               | ranscrip                    | }              |             |           |            |          |        |           |             |                        |
|-----------------------------------------------------------|-------------------------------------------------------------------------------------------------|-----------------------------|----------------|-------------|-----------|------------|----------|--------|-----------|-------------|------------------------|
| Note: Please click                                        | on tabs below to view traini                                                                    | ng details.<br>Filter Clear | I              |             |           |            |          |        |           | <u>Prin</u> | ter Friendly           |
| Your Information                                          | Upcoming Events Event Tra                                                                       | aining Completed            | Online Courses | Traini      | ng Vide   | os Se      | lf Rep   | orting | Remi      | nders       |                        |
| Event Traini<br>Please click on th<br>Date<br>[4/18/2013] | ng Completed<br>e event name below to "Print Certifica<br>Event<br>(04/18/13) CMHGR: Play There | ite"<br>ipy with Children   |                | MI-CEC<br>3 | NBCC<br>3 | MCBAP<br>3 | CME<br>3 | СМНР   | QIDP<br>0 | QMHP<br>0   | Training<br>Hours<br>0 |
| [10/6/2012]                                               | (10.6.12) Walk a Healthy Mile                                                                   |                             |                | 0           | 0         | 0          | 0        | 0      | 0         | 0           | 0                      |

| Vi                                 | irtual Trair                             | ning Transcrip             | t              |        |        |       |              |        |      |            |                   |
|------------------------------------|------------------------------------------|----------------------------|----------------|--------|--------|-------|--------------|--------|------|------------|-------------------|
| Note: Please click                 | on tabs below to v                       | view training details.     |                |        |        |       |              |        |      | Drin       | ten Teisendh      |
| Completion Dates:                  | Thru:                                    | Filter Clear               | I              |        |        |       |              |        |      | <u>P11</u> | iter Friendiy     |
| Your Information                   | Upcoming Events                          | Event Training Completed   | Online Courses | Traini | ng Vid | eos   | Self Rep     | orting | Ren  | ninders    |                   |
| Online Cour<br>Please click on the | <b>TSES</b><br>e date below to "Print Ce | rtificate"                 |                |        |        |       |              |        |      |            |                   |
| Date/Time                          | Title                                    |                            |                | MI-CEC | NBCC   | MCBAP | CRC/<br>CRCC | CMHP   | QIDP | QMHP       | Training<br>Hours |
| Required Cour                      | rses                                     |                            |                |        |        |       |              |        |      |            |                   |
| [02/12/2015] [09:52                | 2:29] 1. Abuse & Negle                   | ct: Reporting Requirements |                | 0.5    | 0.5    | 0     | 0            | 0      | 0    | 0          | 0.5               |
| [02/19/2012] [21:35                | 5:50] [Review/Take]                      |                            |                | 0.5    | 0.5    | 0     | 0            | 0      | 0    | 0          | 0.5               |

**Professional License Number(s):** License numbers are listed in categories; Counseling, Marriage & Family Therapy, Nursing, Physician, Psychology and Social Work. Here, you find all the license numbers you have added to your profile to be placed on your transcripts.

**Online Courses:** You will find all the online trainings you have completed for each course and for every year you have taken the online course. Listed is the name of the online course, an option to review/take, the date you completed the online course, the amount of credits earned and the option to view and print your certificates.

| 🚺 vi                                       | irtual Trair                      | ning Transcript                   | t                   |        |        |       |              |        |      |         |                   |
|--------------------------------------------|-----------------------------------|-----------------------------------|---------------------|--------|--------|-------|--------------|--------|------|---------|-------------------|
| Note: Please click                         | on tabs below to v                | view training details.            |                     |        |        |       |              |        |      |         |                   |
| Completion Dates:                          | Thru:                             | Filter Clear                      |                     |        |        |       |              |        |      | Prir    | iter Friendly     |
| Your Information                           | Upcoming Events                   | Event Training Completed          | Online Courses      | Traini | ng Vid | eos   | Self Rep     | orting | Ren  | ninders |                   |
| Training Vic<br>Please click on the        | deos<br>e date below to "Print Ce | rtificate"                        |                     |        |        |       |              |        |      |         |                   |
| Date/Time                                  | Title                             |                                   |                     | MI-CEC | NBCC   | MCBAF | CRC/<br>CRCC | CMHP   | QIDP | QMHP    | Training<br>Hours |
| [08/03/2015] [09:03<br>[07/28/2014] [15:38 | ::50] 1. 2007-05-31   CM          | IH System Transformation with Mid | chele Reid, MD      | 0      | 0      | 0     | 0            | 0      | 0    | 1       | 0                 |
|                                            |                                   |                                   |                     | 0      | 0      | 0     | 0            | 0      | 0    | 1       | 0                 |
| [01/07/2016] [15:51                        | :141 2. 2008   COMPAS             | SS - (Comorbidity Program Audit a | nd Self-Survey) for | 0      | 0      | 0.5   | 0            | 0      | 0    | 0.5     | 0.5               |

**Training Videos:** Listed are all video trainings completed, noting the date it was completed, and number of credits, with the option to watch the video again. For online video training, there are no certificates to be downloaded.

**Self-Reporting:** VCE provides this self-reporting section so that you may update your transcript to include non-VCE events you have attended. You must retain your supporting documentation for any event that you enter. VCE cannot verify your attendance at outside events and this transcript does not eliminate the need to maintain a personal file of your certificates of completion.

**Reminders:** Listed are the reminders emailed to you for online courses and training videos you have previously taken. You will only receive reminders for trainings you have completed before and needed to be renewed.

| 🚺 vi                                                   | irtual Train                                 | ing Transc                     | ript                              |                   |                       |                                      |                  |
|--------------------------------------------------------|----------------------------------------------|--------------------------------|-----------------------------------|-------------------|-----------------------|--------------------------------------|------------------|
| Note: Please click                                     | on tabs below to vi                          | ew training details.<br>Filter | Clear                             |                   |                       | Printer Friend                       | dly              |
| Your Information                                       | Upcoming Events                              | Event Training Comp            | leted Online Courses Tr           | aining Videos     | If Reporting Ren      | ninders                              |                  |
| Self Reporti                                           | <b>ng</b> (Click below to se                 | e the form)                    |                                   |                   |                       |                                      | 6                |
| Add new record                                         |                                              |                                |                                   |                   |                       | Reload Page                          | l.               |
| Please Note: At<br>Continuing Educ<br>verify your atte | your request, VCE is<br>ation overte you hav | providing this self-report     | porting section in order that     | you may update yo | our transcript to inc | lude non-VCE                         |                  |
| certificates of o                                      | v UV                                         | irtual Train                   | ing Transcrip                     | ł                 |                       |                                      |                  |
|                                                        | Note: Please click                           | on tabs below to vi            | iew training details.             |                   |                       |                                      |                  |
|                                                        | Completion Dates:                            | Thru:                          | Filter Clear                      | I                 |                       |                                      | Printer Friendly |
|                                                        | Your Information                             | Upcoming Events                | Event Training Completed          | Online Courses    | Training Videos       | Self Reporting                       | Reminders        |
|                                                        | Reminders                                    |                                |                                   |                   |                       |                                      |                  |
|                                                        | Listed below are th                          | e reminders emailed to yo      | u for online courses and training | videos.           |                       |                                      |                  |
|                                                        | Title<br>Limited English Pro                 | ficiency (LEP)                 |                                   |                   |                       | Reminder Date<br>9/23/2015 6:00:00 / | e<br>AM          |
|                                                        | Person-Centered P                            | anning with Children, Ad       | ults & Families                   |                   |                       | 9/6/2015 6:00:00 A                   | м                |
|                                                        | Limited English Pro                          | ficiency (LEP)                 |                                   |                   |                       | 8/23/2015 6:00:00 /                  | АМ               |

### **Utilize Self-Reporting Function**

- 1. Go to: <u>www.vceonline.org</u>
- 2. Log into VCE with your User Email and Password for your account
- 3. From the menu bar, click on "Members"
- 4. Then, on the left of the screen, click on "Virtual Training Transcript"
- 5. From the Virtual Training Transcript page click on the "Self Report" tab
- 6. Now "Click <u>here</u> to add a new record" at the top of the screen
- 7. Fill in each box of the form at the right. If there are any boxes for which you are missing information, please attempt to obtain the requested information from the event's facilitator.
- 8. After you have completed the form, click on "Submit"
- 9. You will be directed to a page stating your self report has been added to your virtual training transcript
- 10. Click on the link "Click <u>here</u> to visit the Virtual Training Transcript page."

| Fields mark                   | ed with a * are re             | quired.                                                  |                                                                       |                                                                 |                                                        |                                            |                   |          |   |  |
|-------------------------------|--------------------------------|----------------------------------------------------------|-----------------------------------------------------------------------|-----------------------------------------------------------------|--------------------------------------------------------|--------------------------------------------|-------------------|----------|---|--|
| Your Name                     | e: *                           | David Pere                                               | Z                                                                     |                                                                 |                                                        |                                            |                   |          |   |  |
| Official Nar                  | me of Training: *              |                                                          |                                                                       |                                                                 |                                                        |                                            |                   |          |   |  |
| Training St                   | art Date: *                    |                                                          |                                                                       |                                                                 | (mm/dd/yyyy)                                           |                                            |                   |          |   |  |
| Training Er                   | nd Date: *                     |                                                          |                                                                       |                                                                 | (mm/dd/vvvv)                                           |                                            |                   |          |   |  |
| Speaker Na                    | ame: *                         |                                                          |                                                                       |                                                                 |                                                        |                                            |                   |          |   |  |
| Speaker C                     | redentials:                    |                                                          |                                                                       |                                                                 |                                                        |                                            |                   |          |   |  |
|                               |                                |                                                          |                                                                       |                                                                 | ,                                                      |                                            |                   |          |   |  |
|                               |                                |                                                          |                                                                       |                                                                 |                                                        |                                            |                   |          |   |  |
| Location of                   | of Training:                   |                                                          |                                                                       |                                                                 |                                                        |                                            |                   |          |   |  |
| City: *                       |                                |                                                          |                                                                       |                                                                 |                                                        |                                            |                   |          |   |  |
| Country *                     |                                | United Stat                                              | es                                                                    | •                                                               |                                                        |                                            |                   |          |   |  |
| State *                       |                                | Please sele                                              | ect a state                                                           | •                                                               |                                                        |                                            |                   |          |   |  |
| County *                      |                                | Please sele                                              | ect a county                                                          | ۲                                                               |                                                        |                                            |                   |          |   |  |
| Did you red<br>for this train | ceive a certificate<br>ning? * | Yes                                                      | No                                                                    |                                                                 |                                                        |                                            |                   |          |   |  |
| Upload Cel                    | rtificate:<br>redits/Hours rec | Choose Fi<br>File types a<br>File size lin<br>Please not | e No file cha<br>allowed for up<br>hit may not e<br>te: All .zip file | osen<br>bload are: pdf, c<br>kceed: (150000<br>is will be uncom | doc, jpg, jpeg, g<br>) bytes)   (1171<br>npressed when | jif, ppt, png,<br>kb)   (1.14<br>uploaded. | . bmp, tif<br>mb) |          |   |  |
| QMHP                          | 0                              |                                                          | QIDP                                                                  | 0                                                               |                                                        | СМНР                                       | 0                 | CME/CNE  | 0 |  |
| MCBAP                         | 0                              |                                                          | MI-CEC                                                                | 0                                                               |                                                        | NBCC                                       | 0                 | <br>Peer | 0 |  |
| (Substance<br>Use)            |                                |                                                          | (Social Work)                                                         |                                                                 |                                                        | Counseling)                                |                   | Support  |   |  |
| Physical                      | 0                              |                                                          | Occupational                                                          | 0                                                               |                                                        | Speech                                     | 0                 | Other    | 0 |  |
| Therapy                       |                                |                                                          | Therapy                                                               |                                                                 |                                                        | Therapy                                    |                   |          |   |  |
| Approval C                    | ode                            |                                                          |                                                                       |                                                                 |                                                        |                                            |                   |          |   |  |
| Approving                     | Organization                   |                                                          |                                                                       |                                                                 |                                                        |                                            |                   |          |   |  |
|                               |                                |                                                          |                                                                       |                                                                 | 1                                                      |                                            |                   |          |   |  |
|                               |                                | Submit                                                   | Reset                                                                 |                                                                 |                                                        |                                            |                   |          |   |  |
|                               |                                |                                                          |                                                                       |                                                                 |                                                        |                                            |                   |          |   |  |

### How to Use Community Calendar

The Community Calendar includes all events pertinent to people receiving services, their families and the CMH workforce. The Community Calendar can be found from the menu bar under "Resources" then "Community Calendar". You need to be logged into your VCE account to view the Community Calendar details.

**Note:** Non-VCE trainings and conferences that appear on this website are created and delivered by third parties that are independent of the VCE (VCE). VCE is not responsible for the content of those trainings and

|            | Community Calendar |                                                                                            |                                                                                             |                                                                                                    |            |            |  |
|------------|--------------------|--------------------------------------------------------------------------------------------|---------------------------------------------------------------------------------------------|----------------------------------------------------------------------------------------------------|------------|------------|--|
| January 20 | 16 VCE Ca<br>Commu | lendar: Table<br>nity Calendar: Table<br>My Ev                                             | List<br>  List<br>ents   Add Event                                                          |                                                                                                    | Last Month | Next Month |  |
| SUNDAY     | MONDAY             | TUESDAY                                                                                    | WEDNESDAY                                                                                   | THURSDAY                                                                                                    | FRIDAY     | SATURDAY   |  |
|            |                    |                                                                                            |                                                                                             |                                                                                                    | 1          | 2          |  |
| 3          | 4                  | <ul> <li>Substance Abuse:<br/>What you need to<br/>know and what you<br/>can do</li> </ul> | 6                                                                                           | 7                                                                                                    | 8          | 9          |  |
| 10         | 11                 | <ul> <li>Substance Abuse:<br/>What you need to<br/>know and what you<br/>can do</li> </ul> | 13                                                                                          | 14                                                                                                    | 15         | 16         |  |
| 17         | 18                 | <ul> <li>Substance Abuse:<br/>What you need to<br/>know and what you<br/>can do</li> </ul> | 20                                                                                          | <ul> <li>Dementia and the<br/>CMH Population:<br/>How to Recognize<br/>Dementia and What<br/>to Do</li> </ul> | 22         | 23         |  |
| 24         | 25                 | <ul> <li>Substance Abuse:<br/>What you need to<br/>know and what you<br/>can do</li> </ul> | 27<br>Dementia and the<br>CMH Population:<br>How to Recognize<br>Dementia and What<br>to Do | 28                                                                                                    | 29         | 30         |  |

### How to Use Community Calendar

conferences. Inclusion of a training or conference does not constitute endorsement by VCE or the party or parties associated with that training or conference.

#### Viewing the Community Calendar:

- 1. Log into your VCE account.
- 2. Select the month of the event by clicking on "Last Month" or "Next Month" on the top right of the page
- 3. Find the event you want to attend and click on the title for more information.

#### **Posting/Viewing your events to the Community Calendar:**

- Before posting anything to the Community Calendar, you need to be a VCE member and logged into the website.
- From the "Community Calendar" page, click on "Add Event" at the top of the screen
- 3. Fill in each box of the form
- 4. Now click on the "Submit" button
- 5. You will be directed to the "Events Add/Edit" page for submitting your event
- On the "Events Add/Edit" page, at the top, click on "My Events" to view your submitted events
- 7. "My Events" also can be viewed from the "Community Calendar"

**Note:** Within 72 hours, it will be reviewed by VCE staff. If you are requesting that this event is published on our website, you will receive an email confirmation once it is available. If you are not requesting this service, and your submission is simply for the tracking of community events, you will not receive a response.

### **How to Use Job Bank**

Home

**Bulletin Board** 

Job Bank - Form

Job Bank - List

About

Members

**Community Calendar** 

Training

Home » Resources » Job Bank

Research

SEARCH FOR

POSTED JOBS

POST A JOB

**Useful Documents** 

**Job Bank** 

The Job Bank allows members of the website to search for open jobs. Organizations can post jobs for open positions.

#### Searching for a job in the Job **Bank:**

- 1. Log into your VCE account.
- 2. Starting from the home page of the website, at the menu bar, go to "Resources" then click on "Job Bank"
- 3. At the Job Bank page, you will have the option to "Search for Posted Jobs" or "Post a Job"
- 4. Click on "Search for Posted Jobs"
- 5. Search for your choice of job then click on "Detail"
- 6. On the detail page, you will find more information about the job and the option to send your resume to apply for the position

|     | Job Bank - List              |                                                    |                                  |                                         |       |              |                |  |
|-----|------------------------------|----------------------------------------------------|----------------------------------|-----------------------------------------|-------|--------------|----------------|--|
| Dat | ie:                          |                                                    |                                  |                                         |       |              |                |  |
| Job | Category: P                  | lease select                                       | •                                | Search Display All                      |       |              |                |  |
|     |                              |                                                    |                                  |                                         |       |              |                |  |
| #   | <u>Date</u><br><u>Posted</u> | <u>Category</u>                                    | Organization                     | Title                                   | State | Deadline     | View           |  |
| 1   | 08/02/2012                   | Social Worker (Masters of Social Work)             | Henry Ford Wyandotte<br>Hospital | Case Manager - Master of Social<br>Work | MI    | 10/31/2012 🖸 | ) <u>etail</u> |  |
| 2   | 08/01/2012                   | Psychologist                                       | Starfish Family Services         | DD Program Psychologist                 | MI    | 10/30/2012   | etail          |  |
| 3   | 07/24/2012                   | Administrative (management, supervisor, executive) | Starfish Family Services         | Quality Supervisor                      | MI    | 10/22/2012   | etail          |  |
| 4   | 07/16/2012                   | Case Manager (Support Coordinator)                 | Services to Enhance<br>Potential | Supports Coordinator                    | MI (  | 08/31/2012 🖸 | <u>etail</u>   |  |
| 5   | 07/12/2012                   | Other                                              | The Guidance Center              | Grant Writer                            | MI    | 10/11/2012   | etail          |  |
| 6   | 07/06/2012                   | Case Manager (Support Coordinator)                 | The Information Center,<br>Inc.  | Support Coordinator/Social<br>Worker    | MI (  | 09/06/2012   | <u>etail</u>   |  |
| 7   | 06/28/2012                   | 1: Professional Counselor Detail                   | Detroit Behavioral               | Clinical Therapist                      | MI (  | 09/26/2012   |                |  |
|     |                              | 2: Psychologist Detail                             | Institute                        |                                         |       |              |                |  |
|     |                              | 3: Social Worker (Masters of Social Work) Detail   |                                  |                                         |       |              |                |  |

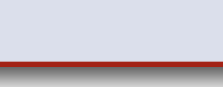

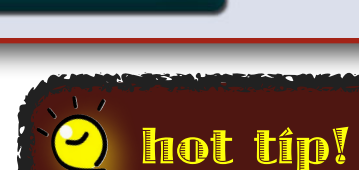

Contact

Link

Resources

Job Bank

At the Job Bank List page, you will find a number of jobs posted with the option to search a job by date or by job category.

### How to Use Job Bank

#### Posting a Job:

- 1. Starting from the home page of the website, at the menu bar, go to "Resources" then click on "Job Bank"
- 2. At the Job Bank page you will have the option to "Search for Posted Jobs" or "Post a Job"
- 3. Click on "Post a Job"
- 4. On the Job Bank form, the following information is needed: job title, billing information, and contact information for applicants, person/organization posting this job, etc.
- 5. Once you have completed filling out the form, click on "Preview" to view what your job posting will look like
- 6. When you are satisfied, click on the "Submit" button
- 7. Your job posting will be reviewed within three (3) business days and edited and/or approved.

For questions about your job posting, please call 734-785-7705, Ext. 7544. Once approved, the post will remain in effect for 90 days. If the position is filled prior to that time, and you want the post removed, please contact info@vceonline.org.

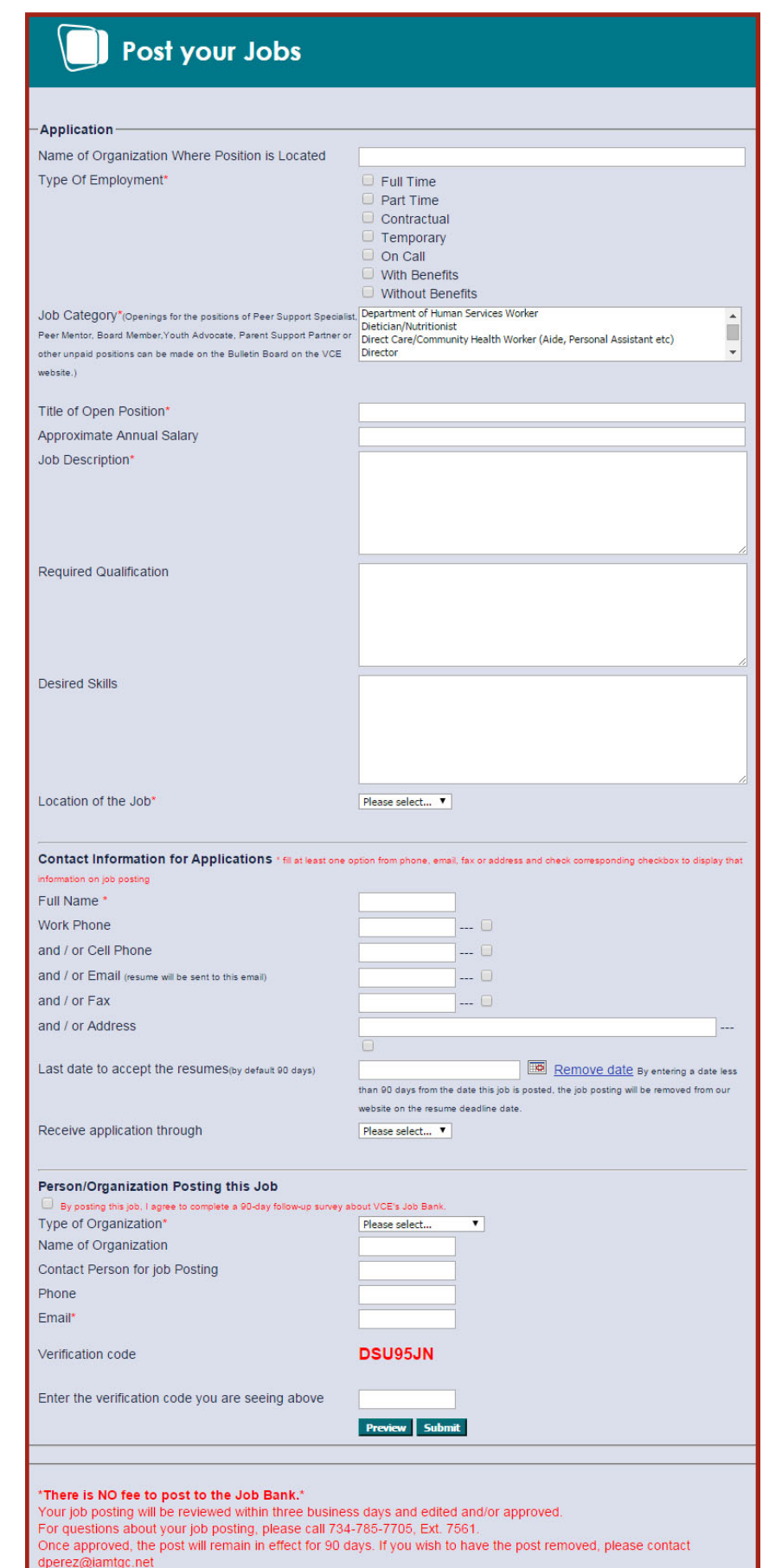

### **Technology Requirements**

The VCE website requires two (2) basic programs to be installed on your computer:

Adobe Reader: Required to view or print your certificates in PDF format.

Adobe Flash Player: Required to play training / courses on the VCE website.

Both of these programs are free to download:

- **To get Adobe Flash Player:** <u>http://get.adobe.com/flashplayer/</u>
- To get Adobe Reader: <u>http://get.adobe.com/reader/</u>

**Note:** Administrative rights may be required to install the software.

#### **Supporting Software**

|                                     | Windows XP | Windows 7 | Windows 8 | Windows 10 |
|-------------------------------------|------------|-----------|-----------|------------|
| Internet Explorer 7                 |            |           |           |            |
| Internet Explorer 8                 |            | •         |           |            |
| Internet Explorer 9                 | •          | •         |           |            |
| Internet Explorer 10                |            | •         | •         |            |
| Internet Explorer 11                |            | •         | •         | •          |
| Mozilla Firefox (latest version)    | •          | •         | •         | •          |
| Google Chrome (latest version)      | •          | •         | •         | •          |
| Adobe Flash Player (latest version) | •          | •         | •         | •          |
| Adobe Reader (latest version)       | •          | •         | •         | •          |

|                                     | Version<br>10.4:<br>Tiger | Version<br>10.5:<br>Leopard | Version<br>10.6:<br>Snow<br>Leopard | Version<br>10.7:<br>Lion | Version<br>10.8:<br>Mountain<br>Lion |
|-------------------------------------|---------------------------|-----------------------------|-------------------------------------|--------------------------|--------------------------------------|
| Safari                              | •                         | •                           | •                                   | •                        | •                                    |
| Mozilla Firefox (latest version)    | •                         | •                           | •                                   | •                        | •                                    |
| Google Chrome (latest version)      | •                         | •                           | •                                   | •                        | •                                    |
| Adobe Flash Player (latest version) | •                         | •                           | •                                   | •                        | •                                    |
| Adobe Reader (latest version)       | •                         | •                           | •                                   | •                        | •                                    |

**Note:** If you are using Google Chrome or Internet Explorer 10/11, both internet browsers support HTML5 for the JW Player and do not require Adobe Flash Player to be installed to watch VCE videos.

### Troubleshooting

#### **Problem**

#### **Solution**

| I received an error message that<br>states: "Sorry, we are unable to<br>process your request at this time.<br>Code: chkf"                                                                            | Please try registering for the event again or use a different internet browser.<br>If the issue still persists, please contact the VCE to report the problem.                                                                                                    |
|----------------------------------------------------------------------------------------------------|----------------------------------------------------------------------------------------------------|
| A live event I attended is not showing up on my transcript.                                                                                                    | If you did not register for the live event from the VCE website and, instead, you faxed your registration, emailed or called to register, or came to the event as a walk-in, this training will not appear. If you DID register for this event through the website, please contact the VCE Help Desk.                                                |
| I received this message when I tried<br>to log in: "Invalid Log-In - Please enter<br>authorized Log-in information -<br>Unable to Login"                                                             | If you are unable to login to your VCE account because you have forgotten<br>your user email or password, please use the "forgot password" online tool<br>first. If this doesn't provide the help you need, please call the VCE Help<br>Desk.                                                                                                    |
| When I attempt to use the "forgot<br>password" tool, I get the following<br>message: "We could not find the<br>email in our system. Enter the email<br>you used during the registration<br>process." | This means you are not entering the email that is listed in your profile. You must enter the email that is listed in your profile in order to receive the email about your password. If you can no longer access this email account in order to retrieve the email about your password, please call the VCE Help Desk.                               |
| I created a new account because I<br>could not access my old account and<br>the trainings I had completed are now<br>not on my transcript.                                                           | When you create a new account, you are starting from scratch. DO NOT CREATE A NEW ACCOUNT. If you can't access your old account for any reason, please call the VCE Help Desk for assistance.                                                                                                    |
| My employer is using the TAP system<br>and they are unable to view my<br>profile. What do I do?                                                                                                    | If your employer cannot view your account through TAP, it is likely that they aren't listed as your employer on your profile. Please check your profile and ensure that you have the correct employer(s) listed.                                                                                                    |
| At the end of an online training, I clicked "Print Certificate" and nothing happened.                                                                                                    | Minimize the screen you are viewing. It is possible the certificate printing window is behind it. If it is not, check your "Pop-up Blocker" settings to make sure it is not blocking the window from opening. If this doesn't work, please call the VCE Help Desk for assistance.                                                                    |
| I'm trying to view my certificate and I<br>get this error message: "Sorry, no<br>certificate for display."                                                                                           | Please contact the VCE Help Desk for assistance.                                                                                                    |
| I'm trying to print my certificate and I<br>get this error message: "Sorry, you<br>haven't passed the entire online<br>course yet. Code CCE-02-E"                                                    | Please contact the VCE Help Desk for assistance.                                                                                                    |
| How do I add my certificate to my<br>Self-Report record?                                                                                                    | In order to upload your certificate, you will need to scan in your certificate to convert it to a digital image file. File types allowed for upload are: pdf, doc, jpg, jpeg, gif, ppt, png, bmp, tif. File size limit may not exceed: 1.14 MB. When the Self-Report tool asks you to upload your document, choose the document you just scanned in. |
| I received an email from VCE that my<br>Self-Report was audited and was<br>disapproved. What do I do?                                                                                                | VCE does not approve or deny trainings, only someone within your organization will do that. If your training is disapproved, the auditor will provide you a reason. If you are able to fix the problem, they can re-audit the record.                                                                                                    |

### Troubleshooting

#### **Problem**

#### **Solution**

| I am trying to delete my Self-Report<br>record, but nothing happens when I<br>click the "delete" button.                                                                                                    | Try reloading the page by pressing the "F5" key on your keyboard to see if<br>the record is removed from your Self-Report page. If the record is still there,<br>please contact the VCE Help Desk for assistance.                                                                                                    |
|----------------------------------------------------------------------------------------------------|----------------------------------------------------------------------------------------------------|
| The "Submit for Credit" button is not appearing at the end of the video I'm watching.                                                                                                    | Install Adobe Flash Player. If the video is playing outside in a different media application, the system will not give you credit for watching the video. You may need to re-install Adobe Flash Player if it is already installed.                                                                                                    |
| I'm trying to watch a video and I get<br>this error message: "The video could<br>not be loaded, either because the<br>server or network failed or because<br>the format is not supported:<br>progressive.uvault.com | If you receive this message, please contact the VCE Help Desk.                                                                                                    |
| The video I am watching pauses, then starts again and repeats.                                                                                                    | This issue occurs when your internet connection speed is slow or there is<br>low bandwidth on a shared internet connection, such as work or in a public<br>place. This will cause the video to stop playing while the data moves from<br>the server to your computer. To help with this issue, you can click on the play<br>button to play the video and let it play for 5 seconds, then pause it for 5-10<br>minutes to let to video to preload, allowing it to play smoothly for you. |
| I'm watching a video but there is no audio.                                                                                                    | Check the settings on your computer and the volume on your speakers. If you are still not hearing any audio, re-install Adobe Flash Player.                                                                                                    |
| The video will not load or play.                                                                                                    | Install Adobe Flash Player. If you are using an older version of Internet Explorer or Firefox, videos will not play.                                                                                                    |
| I am trying to play a video but I get<br>this error message: "Video not found<br>or access denied:<br>progressive.uvault.com                                                                                        | Some applications installed on your computer or firewall/network settings might block your videos from playing. If this is an issue, please contact your IT department.                                                                                                    |
| I received this error message:<br>"Viewing of this video, in its entirety,<br>is a requirement. Please reload/<br>refresh the page to start over. e2"                                                               | Make sure Adobe Flash Player is up to date to the latest version. If the issue is still persistent, please call the VCE Help Desk for assistance.                                                                                                    |
| I am trying to finish a course and I get<br>this error message: "Sorry, this online<br>course has not yet assigned any<br>questions to the Quiz."                                                                   | Press the "F5" key on your keyboard to refresh the page and try watching the video again. If the problem persists, call the VCE Help Desk for assistance.                                                                                                    |
| I am trying to take an online course<br>and I get this error message: "Sorry,<br>this online course is not available.<br>(OC_OCCHECK-17)                                                                            | Press the "F5" key on your keyboard to refresh the page and try watching the video again. If the problem persists, call the VCE Help Desk for assistance.                                                                                                    |
| The "Continue" button does not appear at the end of the video.                                                                                                    | Install Adobe Flash Player. If the video is playing outside in a different media application, the system will not give you credit for watching the video. You may need to re-install Adobe Flash Player if it is already installed.                                                                                                    |
| I am taking an online course and<br>unable to complete a section; the<br>checkmark will not go in the box.                                                                                                    | Please call the VCE Help Desk for assistance.                                                                                                    |

#### **Question:** I am unable to log into my VCE account.

If you are unable to log into VCE because you have forgotten your password or user email, here are some easy steps to recover your account information.

- 1.In the upper right hand corner of the Home page, click on the blue hyperlink "Forgot Password" under Member Login.
- 2.On the "Forgot Password" page, you can type in the email address that is associated with your VCE account and have your password sent to your email address by clicking on the "Get Password" button.

You should receive an email titled "VCE: Account Login Information" containing your VCE login information.

If you could not retrieve your login information because you did not get an email from VCE or we couldn't find your email in our system, please contact the VCE Customer Support Line. The VCE Customer Support Line will have all your account information and the ability to reset your password so you may log back into your account.

**Note:** There is no need to re-register for a VCE membership if you are already in the system. If you create a new account you will lose all your completed training under the former account you created. Call the help desk to recover your account.

#### **Question:** How can I pay for an event?

Make checks payable to: VCE, 13101 Allen Road, Southgate, MI 48195

Agency checks must include the names of the participants whom the check is covering. To ensure your payment and registration is processed, please include on the memo line of the check the name and date of event.

Cancellation Refund Policy: Substitutions are permitted at any time. Cancellations must be received in writing no later than 10 business days prior to the training to info@vceonline.org in order to obtain a full refund. If cancellation is received less than 10 days prior to the training, no refund will be issued.

### **Frequently Asked Questions**

### **Question:** What online courses or training videos do I have to complete?

VCE does not know what online course or training videos you are required to complete. This is decided by your employer.

### **Question:** When do Online Courses and Training Videos reset so I can take them again?

All online courses and training videos reset the first day of the new year. This will give you the option to retake the online courses and watch training videos for that current year.

Examples:

- If you started to take the online course Recipient Rights on December 31, 2011, with a 50% competition and did not complete the course on that day, on January 1, 2012, all course reset and you have to retake Recipient Rights from the beginning.
- If the current year is 2012, and you have completed the online course training for HIPAA Basics in 2012 you will have the option to print your certificate from that course.
- If the current year is 2013 and you completed the online course training for HIPPA Basics in 2012 you will not be able to print the certificate from the course. The course has reset for the current year and you will have to print your certificate from your Virtual Training Transcript.

#### **Question:** How do I use Site Search?

The Site Search engine allows you to search all areas of the website and all types of files including Adobe Acrobat PDF files on the VCE website to find what you need quickly. You can enter a keyword or a phrase and choose whether you want to search all files or just web or PDF files; the search word or phrase must contain at least four characters. The results will show the page name and link with the keyword or phrase entered.

The Site Search is located on top just under the Member Login section. Place your cursor in the box then type in the word or phrase and click on the "Go" button. You will be directed to the "Site Search" page with the all the results found with the word or phrase that you used.

#### **Question:** How do I print certificates?

At the end of each Online Course, or from the "Menu" page, click on the link "Click here to print your certificate!" This will open a separate window for "Certificate Printing", then "Click here to continue to download/open your PDF certificate."

Completed course certificates can be printed from your Virtual Training Transcript under the "Online Course" tab by clicking on the word "Print" to print each certificate.

Completed live trainings can be printed from your Virtual Training Transcript under the "Event Training Completed" tab by clicking on the title of the event.

If you are still to unable to print your certificates here are the following reasons:

| PROBLEM                                                                        | SOLUTION                                                        |
|--------------------------------------------------------------------------------|-----------------------------------------------------------------|
| My computer does not recognize the file format ".pdf" my certificate is in.    | Install Adobe Reader                                            |
| "Sorry, no certificate for display."                                           | Contact the VCE Customer Support<br>Line to report the problem. |
| "Sorry, you haven't passed this<br>entire online course yet. Code<br>CCE-01-E" | Contact the VCE Customer Support<br>Line to report the problem. |

#### **Question:** What can I request by calling VCE?

- Password Reset
- Account Information
- Merge Accounts
- Copy of Certificates for completed training (Fee)
- Make payment for Event Training
- Receipt of Payment for paid Event Training
- Refund for Event Training (requesting a refund before deadline)
- Register/Unregister for Event Training
- Register/Unregister Mobile Computer Lab Training
- Add your Organization to VCE

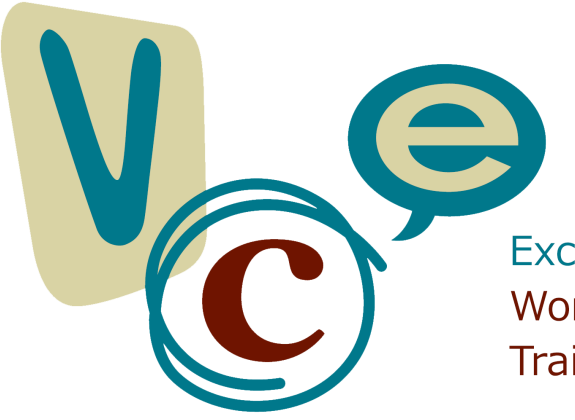

Excellence in Workforce Development, Training & Compliance

13101 Allen Road Southgate, MI 48195 Toll-Free Message Center: (888) 785-7793 info@vceonline.org